• Go to www.enagicph.com then click "WEB STORE" you will be redirected to https://store.enagic.com/ph/

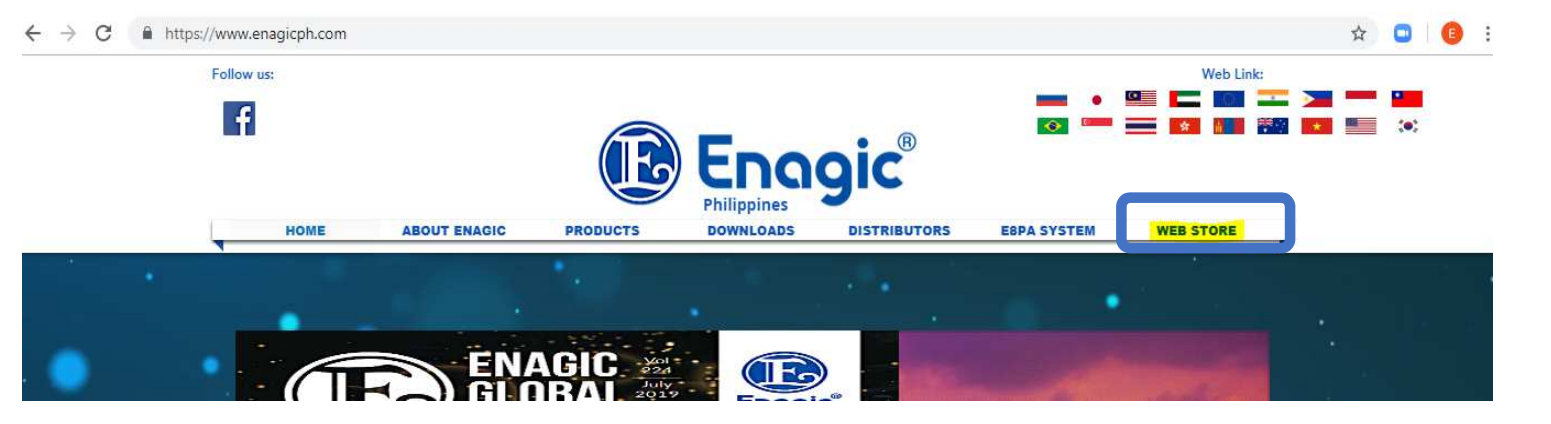

Or Go directly to <u>https://store.enagic.com/ph/</u>

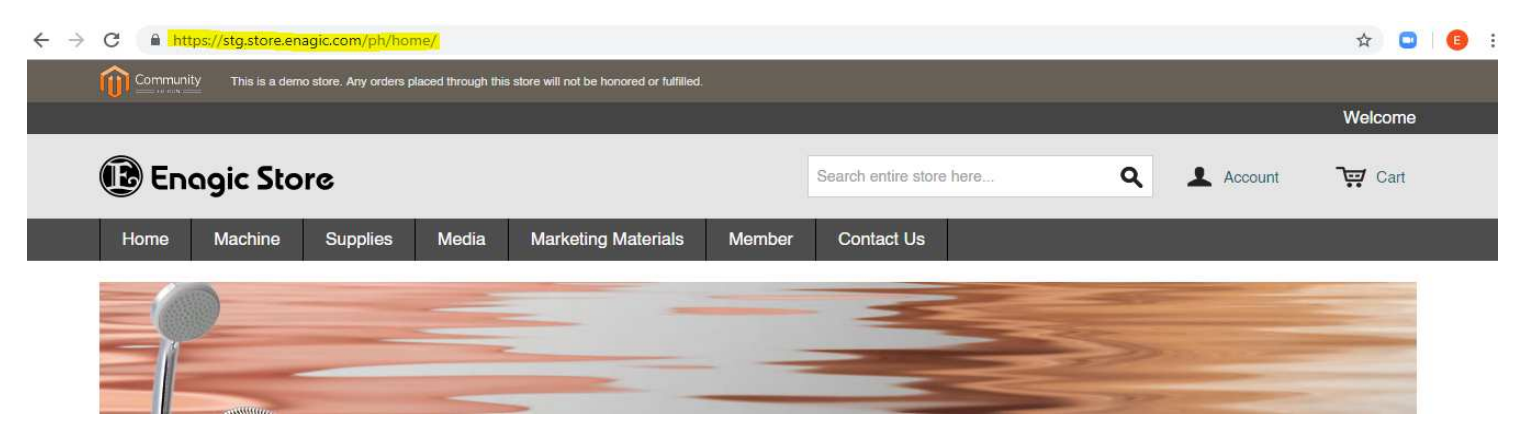

健 Enagic

### **1. Create your Enagic Store Account**

For First time user, you need to create an account.

### Click "ACCOUNT" then go to Login/Register

← → C https://stg.store.enagic.com/ph/home/

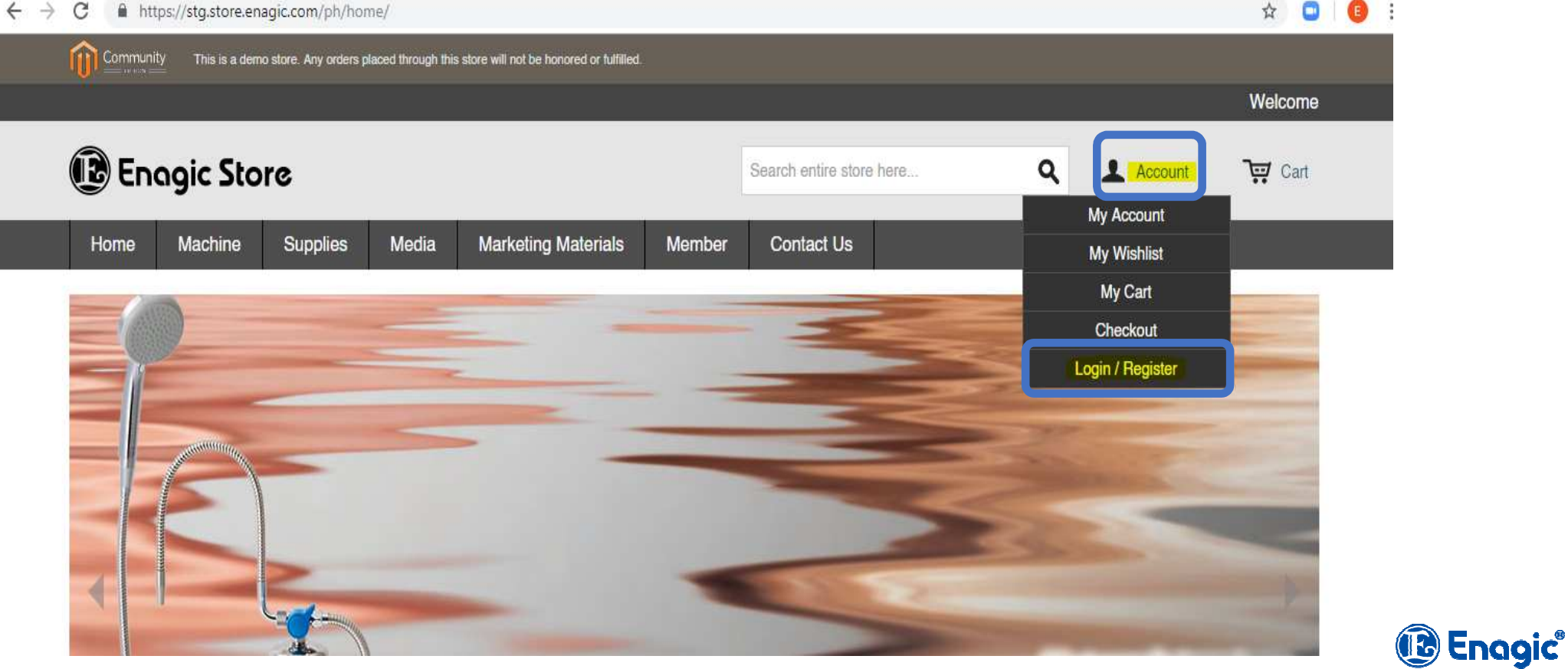

### • Create your Enagic Store Account

**1.1** If you are already an Enagic Distributor, type in your **Enagic Distributor ID** and **Registered Email Address** then Click **Create an Enagic Store Account** 

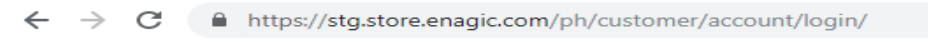

Home / Login or Create an Account

### Create your Enagic Store Account or Sign in

### New to Enagic Store? Create an Enagic Store Account

By creating an account with our store, you will be able to move through the checkout process faster, store multiple shipping addresses, view & track your orders, and much more.

| I am an Enagic Distributor               |                                                   |
|------------------------------------------|---------------------------------------------------|
| Registered Enagic Branch *               |                                                   |
| Philippines •                            |                                                   |
| Enagic Distributor ID *                  |                                                   |
| Registered Email Address *               |                                                   |
| If you do not romember your Energie diet | ibuter ID and registered email address, places as |

If you do not remember your Enagic distributor ID and registered email address, please contact us.

Register as New Customer

Create an Enagic Store Account

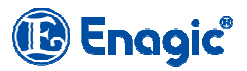

### • Create your Enagic Store Account

**1.2** Upon completion, a confirmation email will be sent to your email address.

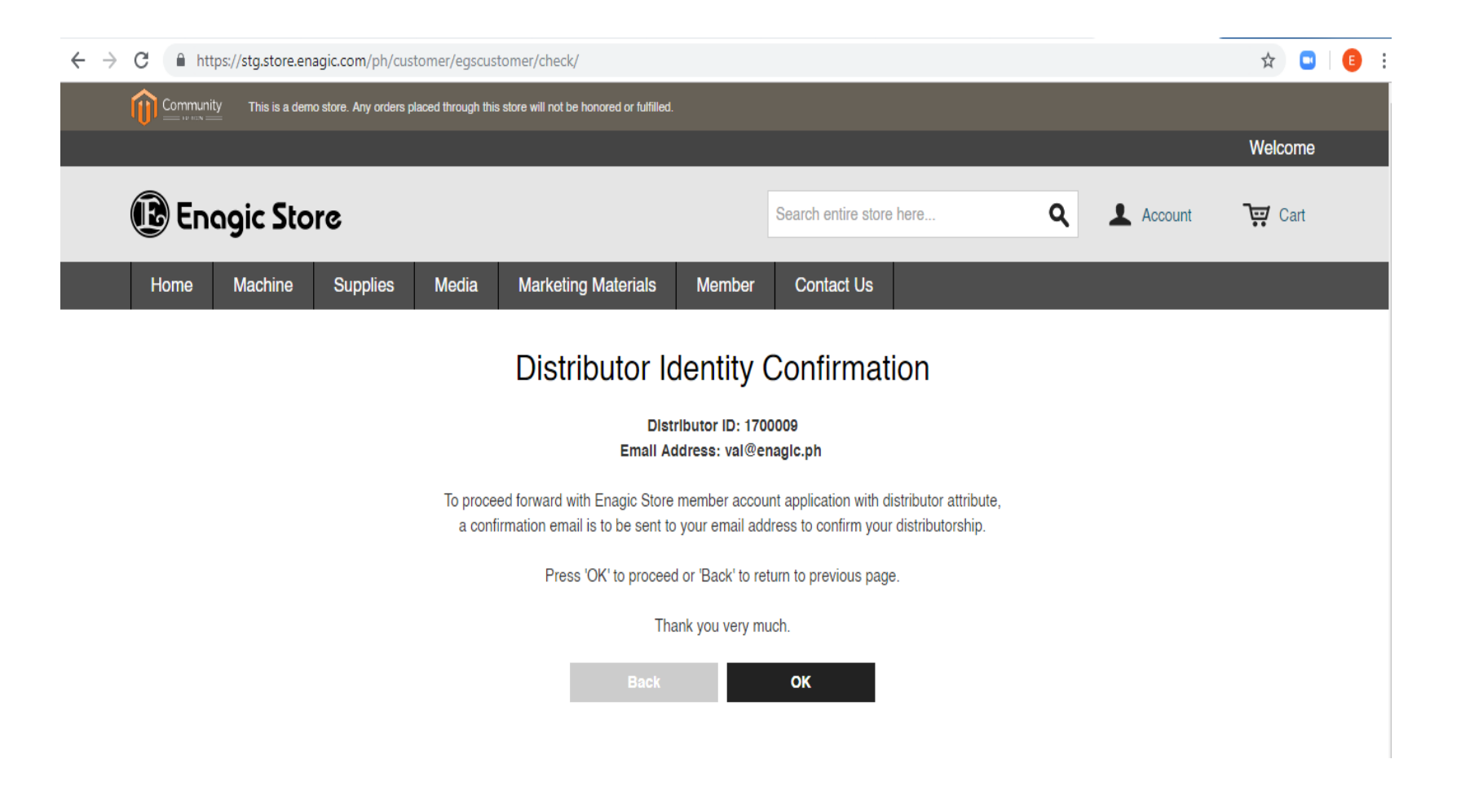

(B) Enagic"

### • Create your Enagic Store Account

1.3 Go to you email and Click the link, it will redirect you to the Enagic Web Store

×

### Dear Enagic Store member account applicant,

You are currently applying for an Enagic Store member account with distributor attribute. To continue the application, please click on the link below. If clicking the link does not work, kindly copy & paste the entire link onto your internet browser.

https://stq.store.enagic.com/ph/customer/egscustomer/confirmed/key/f916d418e1c98d0d0df7d36403f76e83/

If you did not submit the application, please ignore this email.

Thank you very much.

Enagic Philippines Inc. 16F RCBC Tower 26th and 25th Streets, Bonifacio Global City, Taguig City, Philippines Tel: (Country Code: 63) 2-519-5508

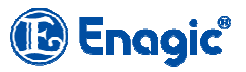

### • Create your Enagic Store Account

### 1.4 Read the Agreement and Check Accept this Agreement

Home / Become a Distributor

### Become a Distributor

I hereby apply to become a distributor of Enagic Philippines, Inc. (hereinafter "Enagic"). As a Distributor, I understand and agree to the following terms, conditions, policies and procedures: 1. I am of legal age, which is eighteen (18) years old, legal age in the Philippines. 2. Upon submitting of this application and Distributor Purchase Agreement by Enagic and will, at that time, have the right to distribute Enagic products, and to enjoy the benefits of being such in accordance with the Terms and Conditions set forth herein and in the Marketing Plan, 3, I agree to comply with all the terms contained herein and Enagic Policies and Procedures; and the Marketing Plan which are contained in the official Enagic literature and manuals. I agree that all if these items are incorporated by references into this Agreement, and that they also may be amended by Enagic from time to time. Any such amendments will be published in Enagic literature and will become effective upon publication. 4. Purchase any LeveLuk series and Anespa to become Enagic distributor. 5. This agreement is not intended and shall not be construed to create a relationship of employer-employee, agency, partnership, franchisee or joint venture between myself and any other distributor, sponsor, enroller or Enagic, I understand that I have no authority to bind Enagic to any obligation, 6. I will not use the Enagic trade name, logo, copyrighted material, trademarks, or service marks, except expressly as provided by Enagic. I understand that unauthorized use or duplication of trademarks, service marks or copyrighted materials is a violation of law. I understand the same applies to the trade names and copyrighted materials of the products marketed by Enagic. 7. I agree not to re-package or re-label Enagic products or services or to sell said products or services under any other name or label. I further agree to refrain from producing, selling, and using, for the purpose of advertising, any written, recorded, or other materials which have not been expressly approved or provided by Enagic products or services. Marketing Plan, or other programs, 8, I understand and agree that because of the personal nature of this agreement, it may not be transferred or otherwise assigned, except as provided in the Policies and Procedures, 9. I declare that Enagic has advised me of, and I fully understand and agree to: Enagic Marketing Plan, operation regulations and transaction rules; my responsibility and bearing of being a Distributor of Enagic; content and information of the benefits to be received by me from my promotion and sale of Enagic products; content of benefits that I can receive from introducing others to promote and sell such products and conditions thereon; categories, prices, characteristics, quality and purpose of use of such product; terms and conditions and scope of product warranty; and conditions on my withdrawal from Enagic marketing organization as well as my rights and obligations resulting from such a withdrawal. 10. I understand and agree to comply by all the terms and conditions of this contract. I understand that violation any terms of this contract will lead to disciplinary action or termination of the contract at the ultimate discretion of Enagic. 11. I have read the confidential treatment of personal data by Enagic as contained in the Enagic policies and procedures regulations. I agree and understand that I have to provide Enagic with my latest personal data from time to time upon becoming an Enagic Distributor. Failure to provide Enagic with such data may result in refusal of the distributorship application by Enagic. I understand that my personal data may be used for the following purposes: (including but not limited to) processing of distributorship application, supporting distributorship business, formulating and executing business policy and strategies.

Accept this agreement.

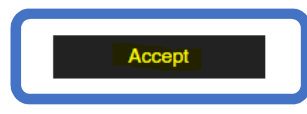

健 Enagic"

### • Create your Enagic Store Account

1.5 Fill up Required details (\*) then click Confirm

| Home / Become a Distributor | Address              | Iban                           |             |
|-----------------------------|----------------------|--------------------------------|-------------|
| Become a Distributor        | Country *            |                                |             |
| Contact Information         | Philippines          | Bank Located Country           |             |
|                             | Region *             |                                |             |
| First Name *                | Batangas City        | Other Information              |             |
| Juan                        | Address 1 *          | Gender *                       |             |
| Middle Name *               | Address              | Male                           |             |
| Dela                        |                      |                                |             |
| Last Name *                 | Address 2            | Date of birth "                |             |
| Cruz                        |                      | 1988 • Year 9 • Month 15 • Day |             |
| Eiret Name Kana *           | City *               | TIN *                          |             |
|                             | Makati City          | 78945651651                    |             |
| Juan                        | Zlp/Postalcode *     | OR *                           |             |
| Last Name Kana *            | 1216                 | ©Distributor ©User             |             |
| Cruz                        | Save In address book | Levin Deseured                 |             |
| Mobile Number               | Email Address        | Login Password                 |             |
| 09194663517                 | Email Address        | Password *                     |             |
| Telephone *                 | Emall Address        |                                |             |
| 7292423                     | val@enagic.ph        | Confirm Password *             |             |
| Fax                         | Confirm Email        |                                |             |
|                             | va                   |                                | Back to Top |
| Company                     | Bank Information     | - Back                         |             |
|                             |                      |                                | enagic      |

### • Create your Enagic Store Account

### **1.6 Creation of Account Complete. You are now ready to Purchase.**

Home / Account Dashboard

| My Account                                          | Account Dashboard                                                                                                    |                        |                                            |           |  |  |
|-----------------------------------------------------|----------------------------------------------------------------------------------------------------|------------------------|--------------------------------------------|-----------|--|--|
| Account Dashboard<br>Account Information            | Thank you for registering with Enagic Store [Philippine] .                                                                                                    |                        |                                            |           |  |  |
| Address Book                                        | Hello, Juan Cruz!                                                                                                    | -<br>Hello, Juan Cruz! |                                            |           |  |  |
| My Orders<br>My Wishlist<br>Newsletter Subscription | From your Account Dashboard you have the ability to view a snapshot of your recent account activity and update your account information.<br>Select a link below to view or edit information. |                        |                                            |           |  |  |
|                                                     | Account Information                                                                                                    |                        |                                            |           |  |  |
| Recently Viewed Products                            | Contact Information                                                                                                    | Edit                   | Newsletters                                | Edit      |  |  |
| Leveluk SD501                                       | Juan Cruz<br>dpo@enagic.ph<br>Change Password                                                                                                    |                        | You are currently not subscribed to any ne | wsletter. |  |  |
| Compare Products<br>No item(s) for comparison.      | Egs Account Information<br>Egs Account ID: 1700009<br>Egs Rank:<br>Egs Account ID: Customer                                                                                                  |                        |                                            |           |  |  |
|                                                     |                                                                                                    |                        |                                            |           |  |  |

### Address Book Manage Addresses

| Default Billing Address | Edit Address | Default Shipping Address | Edit Address |
|-------------------------|--------------|--------------------------|--------------|
| Juan Cruz               |              | Juan Cruz                |              |

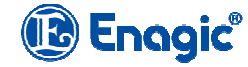

### **2. PURCHASING MACHINE**

Go to "MACHINE" tab then Select the desired Machine (eq: Leveluk SD 501),

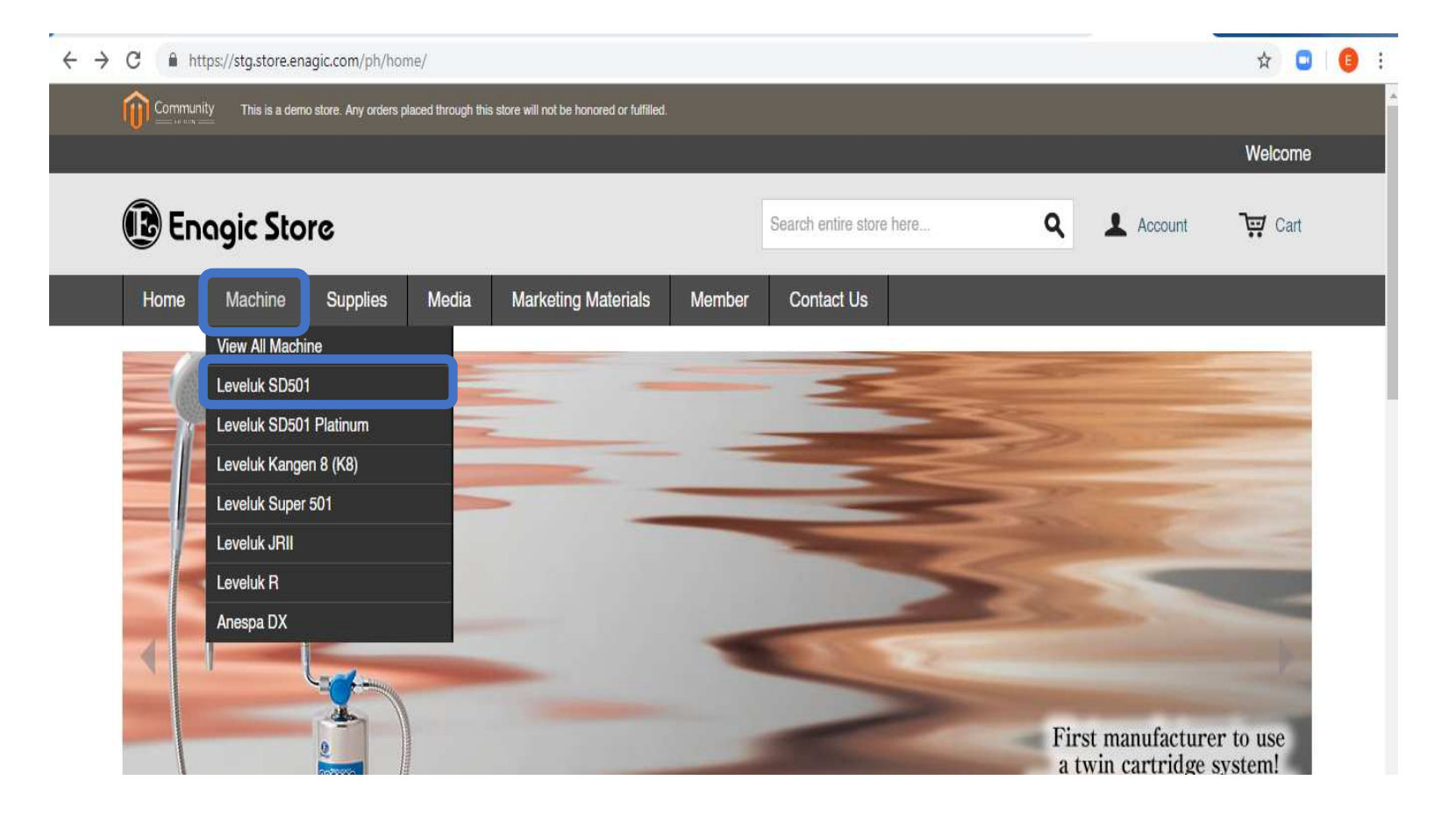

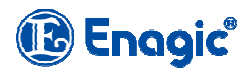

### • PURCHASING MACHINE

**2.1** When you already select the desired machine (eq: Leveluk SD 501), Click "View Details" to see description of the Machine and to Purchase it.

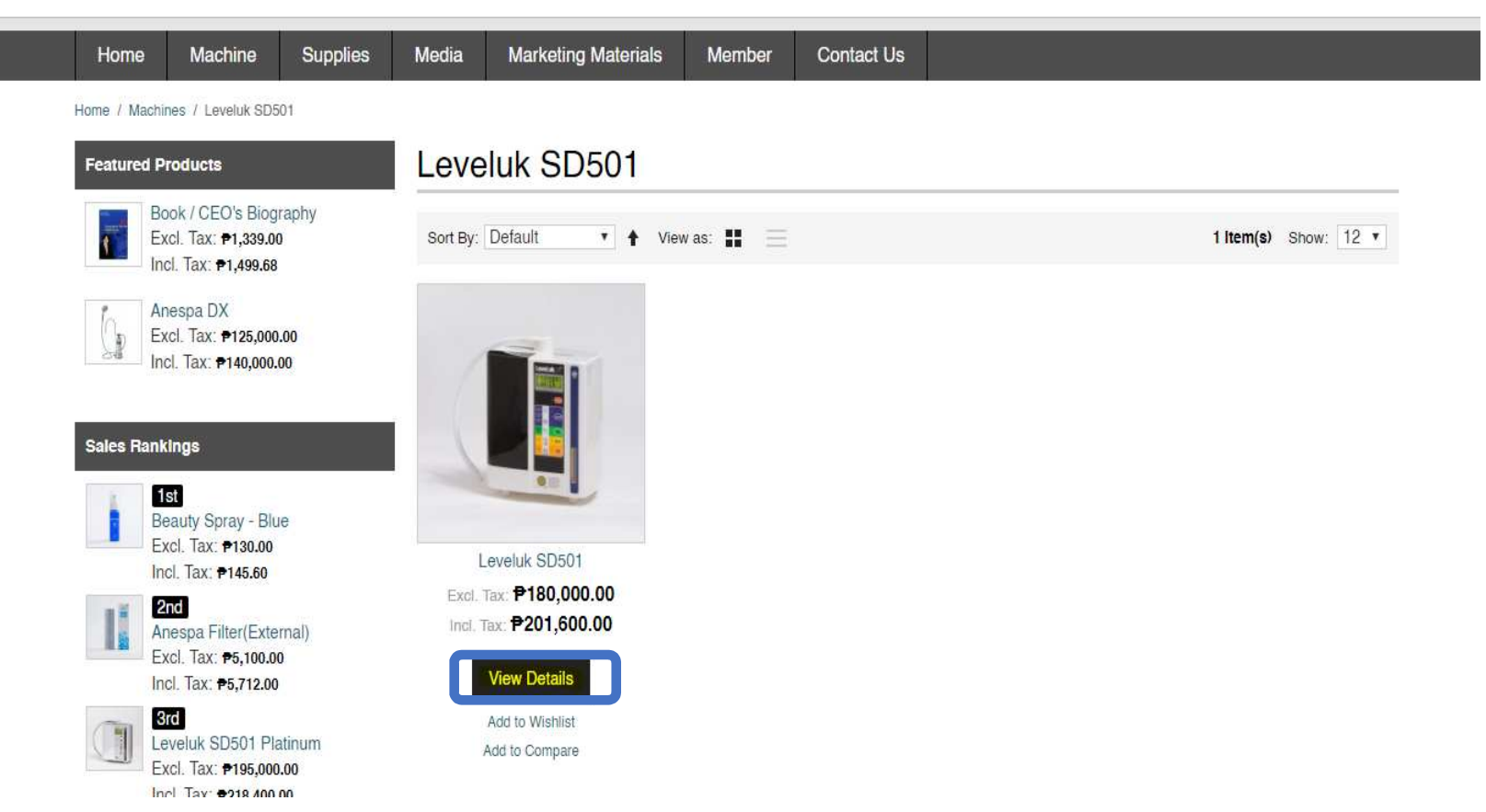

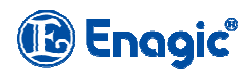

## PURCHASING MACHINE

### 2.2 Type in your Sponsor or Referrer's Distributor ID the click Check

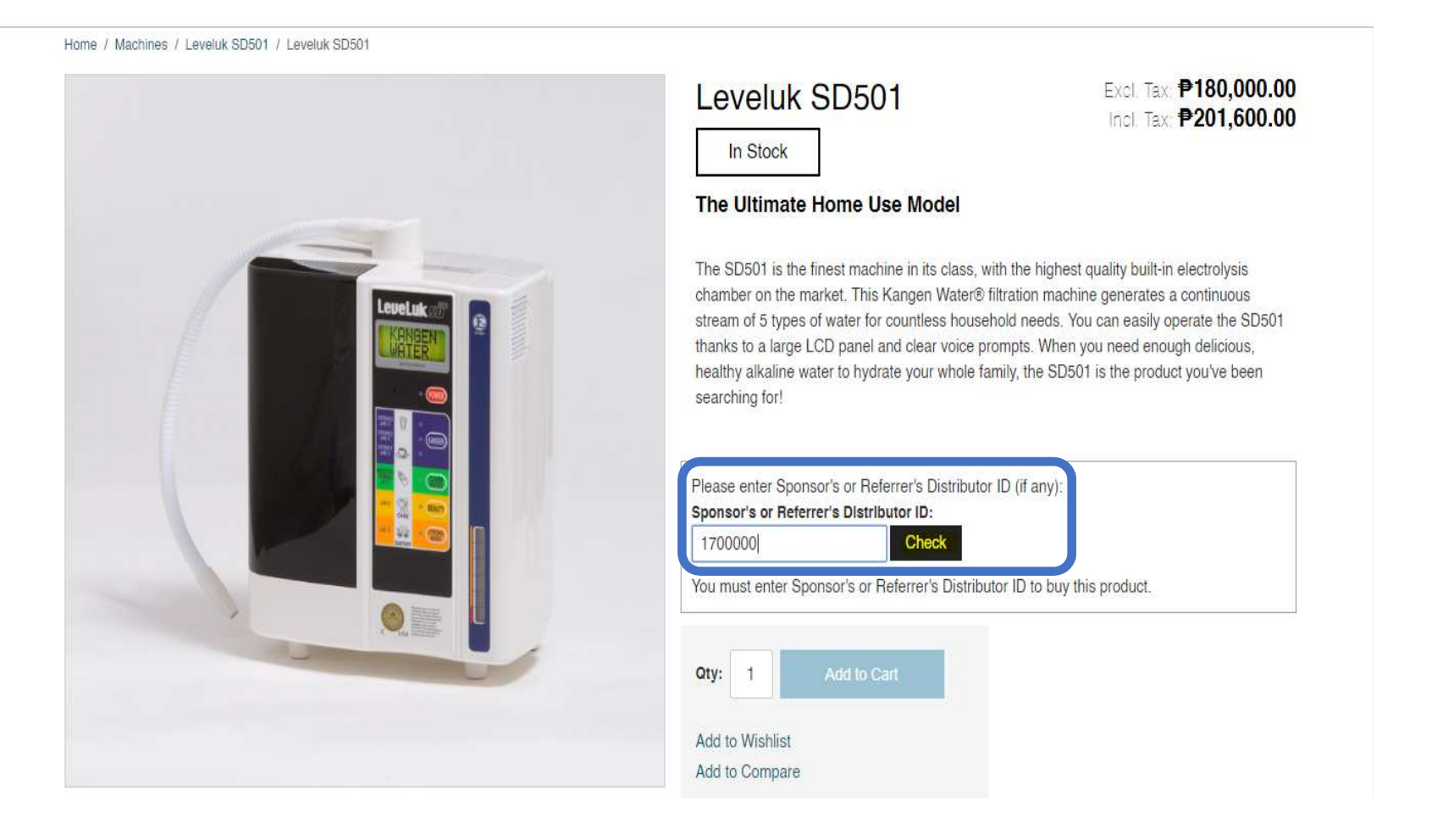

健 Enagic

### • PURCHASING MACHINE

### 2.3 Select the Rank of your Sponsor and Click Add to Cart

Home / Machines / Leveluk SD501 / Leveluk SD501

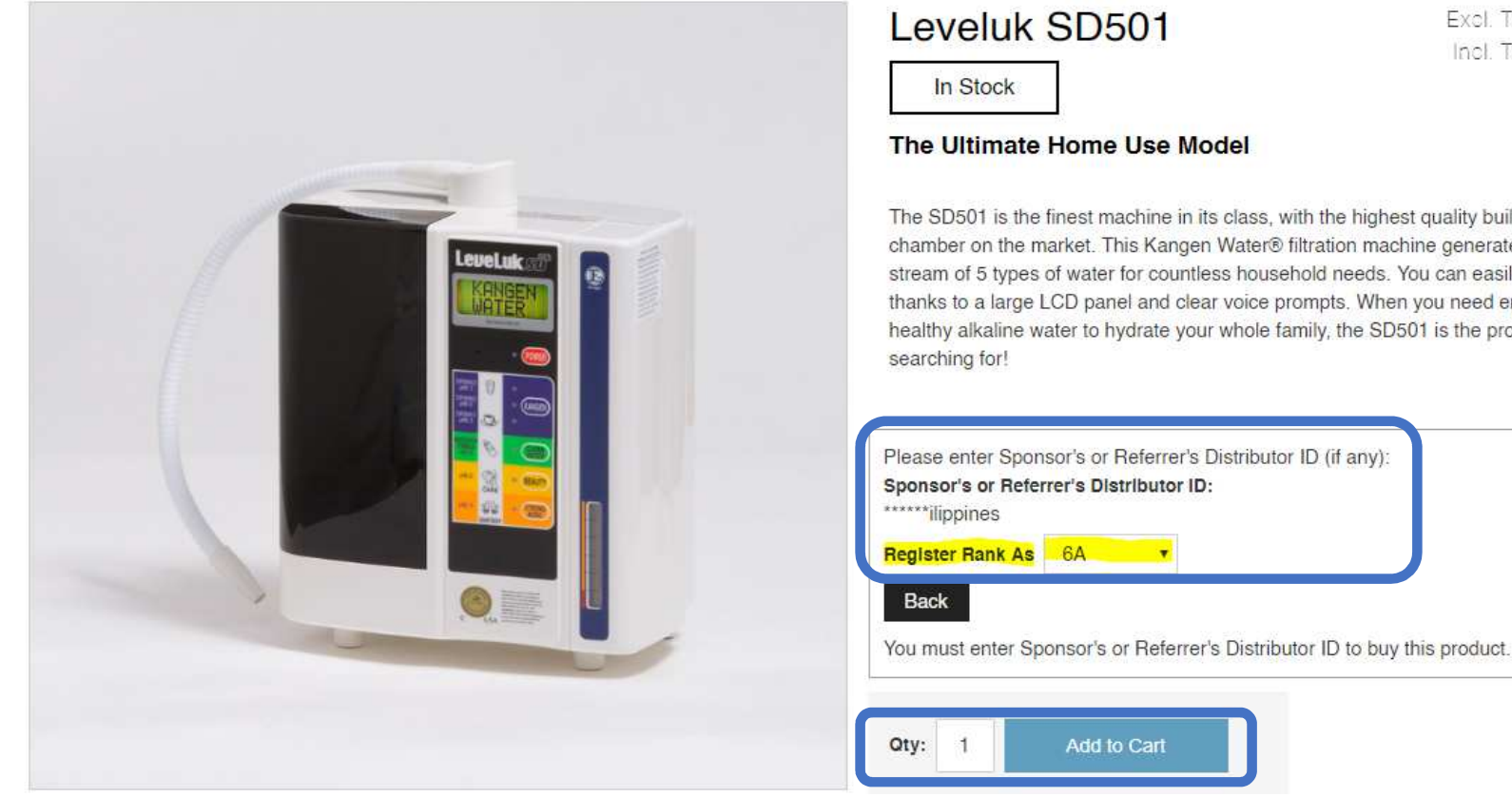

Excl. Tax: ₱180,000.00 Incl. Tax: #201,600.00

健 Enagic

The SD501 is the finest machine in its class, with the highest quality built-in electrolysis chamber on the market. This Kangen Water® filtration machine generates a continuous stream of 5 types of water for countless household needs. You can easily operate the SD501 thanks to a large LCD panel and clear voice prompts. When you need enough delicious, healthy alkaline water to hydrate your whole family, the SD501 is the product you've been

### • PURCHASING MACHINE

2.4 Select the Country and State/Province where it will be delivered and Click Estimate. You can select LBC as the Shipping Method (if within Luzon, LBC will be the default shipping method, for Visayas and Mindanao areas, you can select either LBC or AP Cargo.

Click Update Total to see the Grand Total then Click Proceed to Checkout

Note: if you choose AP Cargo payment on delivery charge will be (Cash on Delivery)

|         | Leveluk SD501<br><i>SKU: SD501</i><br>Sponsor's or Referrer's Distributor:<br>******ilippines (1700000)<br>Rank: 6 | ₱180,000.00 1 ₱180,000.00 ₪<br>Edit<br>Move to Wishlist                                       | <ul> <li>Ihis is only an estimation module.</li> <li>About AP CARGO delivery</li> <li>Covered areas of AP CARGO delivery is [Minda only.</li> <li>It will be stated as shipping ₱0 in the web-shop,<br/>AP CARGO delivery</li> </ul> | nao] and [VISAYAS]<br>when you choose a                                                                                                    | <ul> <li>Covered areas of AP CARGO delivery is only.</li> <li>It will be stated as shipping <del>P</del>0 in the we AP CARGO delivery.</li> <li>Shipping fee will be collected upon delivery.</li> </ul> | s [Mindanao] and [VISAYAS]<br>b-shop, when you choose a<br>ery. |           |
|---------|----------------------------------------------------------------------------------------------------|-----------------------------------------------------------------------------------------------|----------------------------------------------------------------------------------------------------|----------------------------------------------------------------------------------------------------|----------------------------------------------------------------------------------------------------|-----------------------------------------------------------------|-----------|
| Empty ( | Cart                                                                                                    | Update Shopping Cart -OR- Continue Shopping                                                   | Shipping fee will be collected upon delivery.                                                                                                    |                                                                                                    | Country *                                                                                                    |                                                                 |           |
|         |                                                                                                    | Country * Philippines State/ProvInce * Manila Estimate Select Shipping Method UBC - P2,510.00 | •                                                                                                    | State/Province *         Zamboanga del Sur         Estimate         Select Shipping Method            • AP CARGO (Cash On Delivery) - ₱0.             • LBC - ₱2,510.00          Update Total | .00                                                                                                    |                                                                 |           |
|         |                                                                                                    |                                                                                               | Update Total                                                                                                    |                                                                                                    | Subtotal<br>Tax                                                                                                    | ₱180,000.00<br>₱21,600.00                                       |           |
|         |                                                                                                    |                                                                                               | Subtotal<br>Tax                                                                                                    | ₱180,000.00<br>₱21,600.00                                                                                                    | Grand Total                                                                                                    | ₱201,600.00                                                     | ck to Top |
|         |                                                                                                    |                                                                                               | Grand Total ₱20                                                                                                    | Back to Top<br>Reced to Checkout                                                                                                    |                                                                                                    | Proceed to Checkout                                             | 🗈 Enagic" |

### • PURCHASING MACHINE

**2.5 Billing Information** - Select your **Shipping Address**, either to the registered address, different address or Pick up at an Enagic Office then Click **Continue** 

| Home / Checkout                                                                                                    |                        |
|----------------------------------------------------------------------------------------------------|------------------------|
| Checkout                                                                                                    | Your Checkout Progress |
| 1 Billing Information                                                                                                    | Billing Address        |
| Select a billing address from your address book or enter a new address:                                                                                          | Shipping Address       |
| Juan Cruz, Address, Makati City, Batangas City 1216 🔻                                                                                                    | Shipping Method        |
| Ship to this address                                                                                                    | Payment Method         |
| Ship to different address or Pickup at an Enagic Office Note: If this option is chosen, please select or fill-in shipping information in the next step. Continue |                        |
| 2 Shipping Information                                                                                                    |                        |
| 3 Shipping Method                                                                                                    |                        |
| 4 Payment Information                                                                                                    |                        |
| 5 Order Review                                                                                                    |                        |

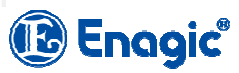

## • PURCHASING MACHINE

2.6 Shipping Method - will show what carrier you choose then Click Continue

| Home / Checkout                                                                                                    |         |                                                                                   |      |
|----------------------------------------------------------------------------------------------------|---------|-----------------------------------------------------------------------------------|------|
| Checkout                                                                                                    |         | Your Checkout Progress                                                            |      |
| 1 Billing Information                                                                                                    | Edit    | Billing Address I Change                                                          |      |
| 2 Shipping Information                                                                                                    | Edit    | Juan Cruz<br>Epagic                                                               |      |
| 3 Shipping Method                                                                                                    |         | Address<br>Makati City, Batangas City, 1216                                       |      |
| Select Shipping Method                                                                                                    |         | Philippines<br>T: 7292423                                                         |      |
| LBC ₱2,510.00                                                                                                    |         | Shipping Address I Change                                                         |      |
| <ul> <li>About AP CARGO delivery</li> <li>Covered areas of AP CARGO delivery is [Mindanao] and [VISAYAS] only.</li> <li>It will be stated as shipping <sup>P</sup>0 in the web-shop, when you choose a AP CARGO delivery.</li> <li>Shipping fee will be collected upon delivery.</li> </ul> |         | Juan Cruz<br>Enagic<br>Address<br>Makati City, Batangas City, 1216<br>Philippines |      |
| « Back                                                                                                    | ontinue | T: 7292423                                                                        |      |
|                                                                                                    |         | Shipping Method I Change                                                          |      |
| 4 Payment Information                                                                                                    |         | Select Shipping Method - LBC ₱2,510.00                                            |      |
| 5 Order Review                                                                                                    |         | Payment Method                                                                    | ngia |

### • PURCHASING MACHINE

### 2.7 Payment Information – Payment thru your Credit/Debit Card (Asia Pay), then Click Continue

Home / Checkout

| Checkout                          |          | Your Checkout Progress                                        |  |
|-----------------------------------|----------|---------------------------------------------------------------|--|
| 1 Billing Information             | Edit     | Billing Address I Change                                      |  |
| 2 Shipping Information            | Edit     | Juan Cruz                                                     |  |
| 3 Shipping Method                 | Edit     | Address<br>Makati City, Patangas City, 1916                   |  |
| 4 Payment Information             |          | Philippines<br>T: 7292423                                     |  |
| Credit Card/Debit Card (Asia Pay) |          | Shipping Address I Change                                     |  |
| « Back                            | Continue | Juan Cruz<br>Enagic<br>Address                                |  |
| 5 Order Review                    |          | Makati City, Batangas City, 1216<br>Philippines<br>T: 7292423 |  |
|                                   |          | Shipping Method I Change                                      |  |
|                                   |          | Select Shipping Method - LBC ₱2,510.00                        |  |
|                                   |          | Payment Method                                                |  |

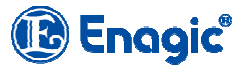

### • PURCHASING MACHINE

**2.8 Order Review** – Check if your order is correct, read **Replacement, Return and Refund Policy** if you agree to the Terms Click **Accept this Agreement** then click **Place Order** 

| 5 Order Review                                                                                                    |                  | All returns shall be refund within 7 days upon received of the machine. Enagic Philippines, Inc. requires a sponsor                                                                                                    |
|----------------------------------------------------------------------------------------------------|------------------|----------------------------------------------------------------------------------------------------|
| Product Price Qty                                                                                                    | Subtotal         | and up line to repay commission and bonuses paid to him/her on machine. Enagic Philippines, Inc. shall charge<br>processing fee and refund the balance amount to distributor/User. Distributor/User is not allowed concluding and |
| Leveluk SD501 \$180,000.00 1                                                                                                    | ₱180,000.00      | signing the Distributor Agreement with Enagic Philippines Inc. within six months after termination.                                                                                                    |
| Subtotal                                                                                                    | ₱180,000.00      |                                                                                                    |
| Shipping & Handling (Select Shipping Method - LBC)                                                                                                    | ₱2,510.00        | Short Supply                                                                                                    |
| Tax                                                                                                    | ₱21,600.00       | If stock is in shortage for replacement, Enagic Philippines, Inc. shall contact the Distributor/User by email or telephone if stock becomes or is available.                                                                      |
|                                                                                                    | P204,110.00      |                                                                                                    |
| Replacement, Return & Refund Policy                                                                                                    | Â                | Note:<br>Enagic Philippines, Inc. shall not permit the return or replacement of defective or damaged products due to                                                                                                    |
| Enagic Philippines Inc. (1.) shall accept <b>replacement</b> if the machine is of substandard quality and (2.) shall <b>return</b> of the machine if the machine is in a new and unused condition.                                                                | Il accept        | mishandling.                                                                                                    |
| Time limited                                                                                                    |                  | Enagic Philippines, inc. reserves the right to an explanation and decision on reliand and/ or replacement.                                                                                                    |
| (1.) Replacement                                                                                                    |                  | Accept this agreement                                                                                                    |
| Distributor/User must return the defective machine within seven (7) days from date of purchases or receipt machine. Enagic Philippines, Inc. reserves the right for explanation, inspection, and decision for replacement Machine must be confirmed upon receipt. | t of the<br>ent. |                                                                                                    |
| (2.) Return                                                                                                    |                  | Forgot an Item? Edit Your Cart Place Order                                                                                                    |
| The company shall accept the return of the machine if the machine is in new, unused, and resalable condit                                                                                                    | tion; must 🖕     |                                                                                                    |
| Accept this agreement.                                                                                                    |                  |                                                                                                    |
|                                                                                                    |                  | 健 Enagić                                                                                                    |
|                                                                                                    |                  |                                                                                                    |

### PURCHASING MACHINE

2.9 You will be redirected to Peso Pay, Select either Visa or Master Card

https://www.pesopay.com/b2c2/eng/payment/payForm.jsp

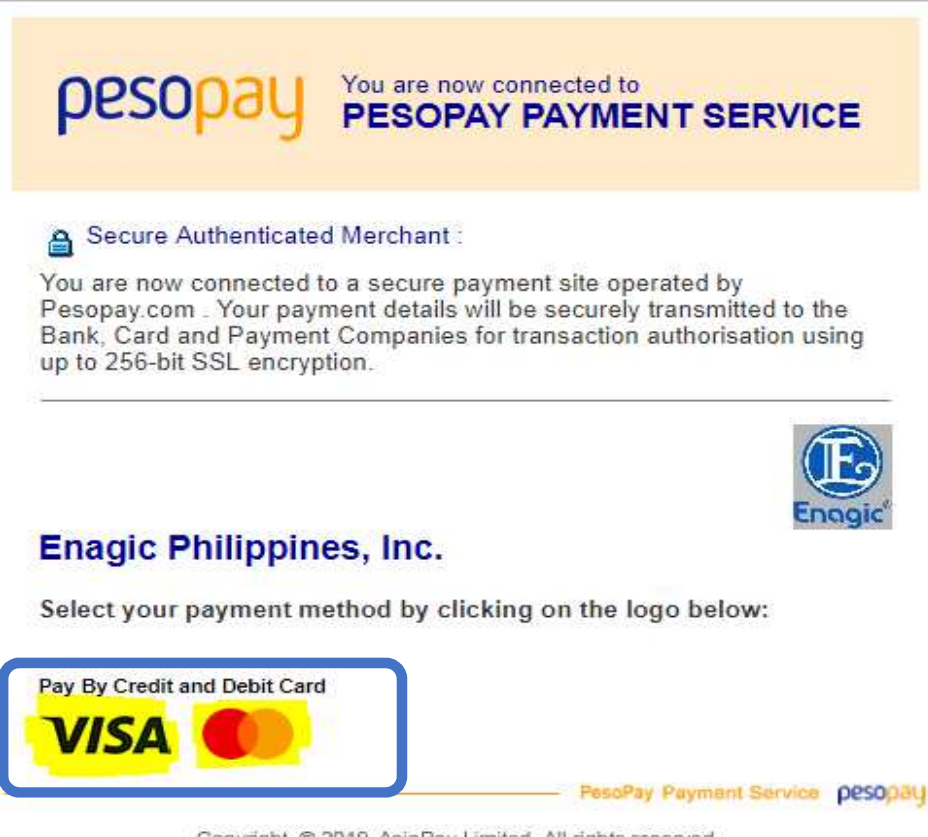

Copyright @ 2019 AsiaPay Limited. All rights reserved.

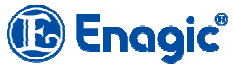

### • PURCHASING MACHINE

**2.10** Fill up Transaction Information Form, like your Card Number, Expiry Date, Name Shown on Card, Card Verification Number and your Email Address then Click Submit

| VISA Verified by                                                                                                    | Enagi                                                                                                    |
|----------------------------------------------------------------------------------------------------|----------------------------------------------------------------------------------------------------|
| Transaction                                                                                                    | Information                                                                                                    |
| Merchant Name :                                                                                                    | Enagic Philippines, Inc.                                                                                                    |
| Merchant Reference No. :                                                                                                    | 6800000237                                                                                                    |
| Transaction Amount :                                                                                                    | PHP 204,110.00                                                                                                    |
| Transaction IP Address :                                                                                                    | 122.55.12.30                                                                                                    |
| Please fill in the                                                                                                    | card information:                                                                                                    |
| Card Number :                                                                                                    | 412411 887005                                                                                                    |
| Expiry Date (mm/yyyy) :                                                                                                    | 06 • 2021 •                                                                                                    |
| Name as shown on card :                                                                                                    | Val Alvin Jasme                                                                                                    |
| Card Verification Number :                                                                                                    |                                                                                                    |
| E-mail Address :                                                                                                    | dpo@enagic.ph                                                                                                    |
| Note: As certain card-issuing<br>for Internet transaction, please contact<br>in using your card for tra<br>* If you have already regis<br>you will be required to provide<br>after confirmation as reque | Cancel<br>banks might not yet be ready<br>your card-issuing bank for any problems<br>insactions via Pesopay.<br>stered Verified By VISA,<br>your corresponding password<br>sted by your issuing bank. |

Copyright @ 2019 AsiaPay Limited. All rights reserved.

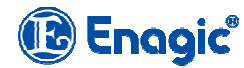

### • PURCHASING MACHINE

**2.11** You will receive OTP (One Time Password) registered on your Card then type the 6-digit Pin that was sent to you then Click Validation

https://apac.wlp-acs.com/flowGlobal.wflowAPAC;jsessionid=AB7ADDDEE4AE3FCD842F69CE1F8E8316.w-node2?execution=e1s1

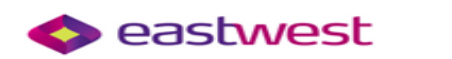

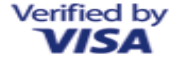

#### Enter the one-time password received via SMS

To protect you against possible fraudulent use of your VISA card online, EastWest adopted the Verified by Visa solution. A one-time password has been sent to you via SMS to the mobile number on record, and it is required to complete your transaction. Failure to enter the correct one-time password will cancel your transaction. If necessary, please contact EastWest's 24-Hour Customer Service at 888-1700 or 1-800-1888-8600 Domestic Toll-Free.

#### Added Protection

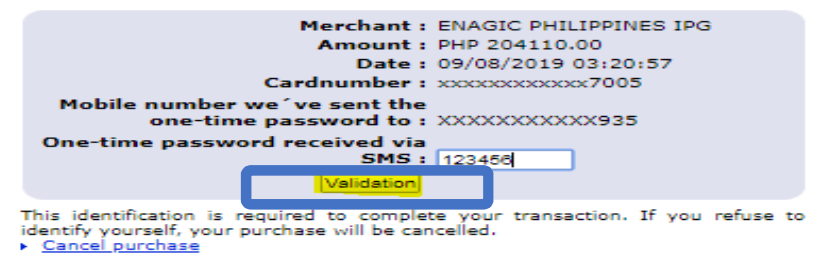

Help

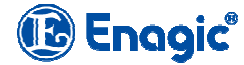

### • PURCHASING MACHINE

**2.12** Transaction Result will show whether your Transaction is Accepted or Rejected. You can also Print this for your Reference.

| https://www.pesopay.com/b2c2/eng/payment/pa | ayComp.jsp                                                                                                    |                                                                                                    |
|---------------------------------------------|----------------------------------------------------------------------------------------------------|----------------------------------------------------------------------------------------------------|
|                                             |                                                                                                    | Engic                                                                                                    |
|                                             | Transaction Res                                                                                                    | sult                                                                                                    |
|                                             | Your payment transaction is                                                                                                    | completed                                                                                                    |
|                                             | Merchant Name :<br>Transaction Amount :<br>Payment method :<br>Card Number :<br>Expiry Date (mm/yyyy) :<br>Name as shown on credit card :<br>Merchant Reference No. :<br>Transaction IP Address :<br>Payment Reference No. :<br>E-mail Address : | Enagic Philippines, Inc.<br>PHP <b>500000</b><br>VISA (Verified by VISA)<br>***** - ***** - 7005<br>** / ****<br>Val Alvin Jasme<br>6800000238<br>122.55.12.30<br>000021996865<br>dpo@enagic.ph |
|                                             | Please contact your merchant " Enagic Philippi<br>delivery queries.<br>Continue                                                                                                    | ines, Inc. " for any order and<br>int<br>PesoPay Payment Service pesopay                                                                                                    |
|                                             | Copyright @ 2019 AsiaPay Limited. All                                                                                                    | rights reserved.                                                                                                    |

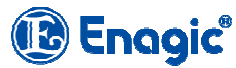

## Enagic Philippines, Inc. – Web Store Manual **3. PURCHASING SUPPLIES**

Go to Supplies Tab then Select which supplies you will purchase. (eq. Bottles)

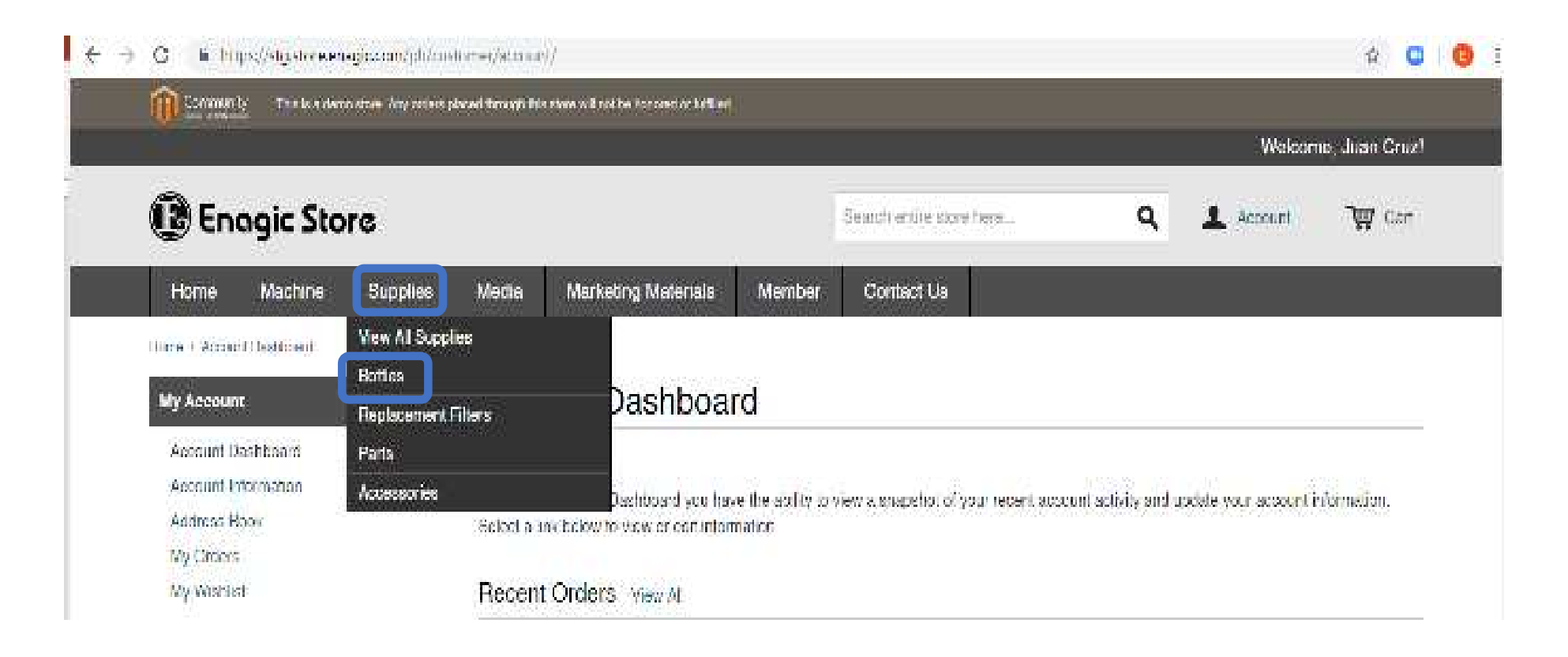

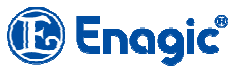

### • PURCHASING SUPPLIES

3.1 Choose what bottles you will purchase (eq. Beauty Spray – Blue) then Click Add to Card

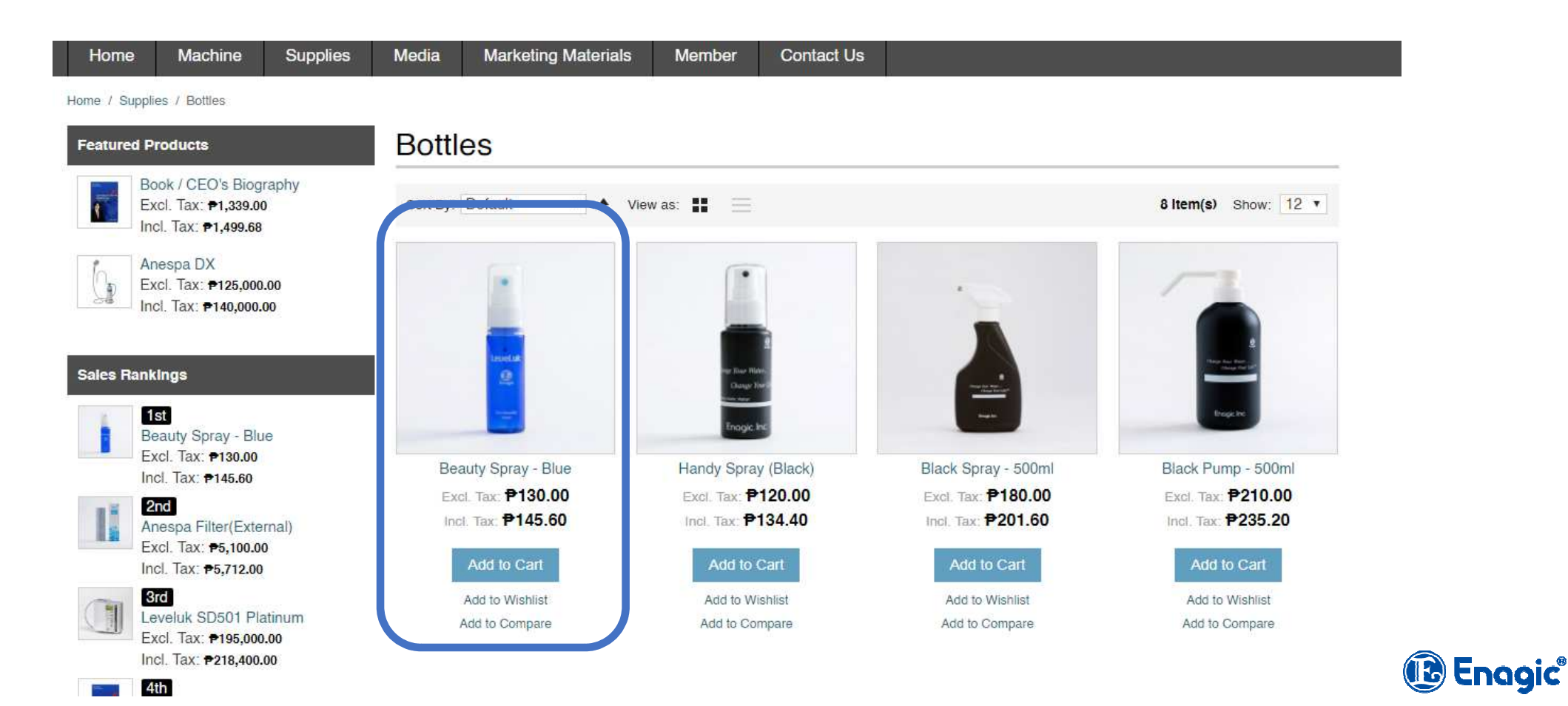

### • PURCHASING SUPPLIES

**3.2** Type in the Quantity of Beauty Spray – Blue then Click Update to see Subtotal

| Home / Shopping Cart Shopping Cart                         |                     |                                    | Home / Shopping Cart Shopping Cart              |                                                    |
|------------------------------------------------------------|---------------------|------------------------------------|-------------------------------------------------|----------------------------------------------------|
| Beauty Spray - Blue was added to your shopping             | art.                |                                    | Product                                         | Price Qty Subtotal                                 |
| Product<br>Beauty Spray - Blue<br>SKU: Beauty Spray - Blue | Price<br>₱130.00    | Qty Subtotal<br>10 ₱130.00 面       | Beauty Spray - Blue<br>SKU: Beauty Spray - Blue | ₱130.00 10 ₱1,300.00 ₪<br>Edit<br>Move to Wishlist |
|                                                            |                     | Update<br>Edit<br>Move to Wishlist | Empty Cart                                      | Update Shopping Cart -OR- Continue Shopping        |
| Empty Cart                                                 | Update Shopping Car | rt -OR- Continue Shopping          |                                                 |                                                    |

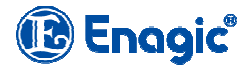

### • PURCHASING SUPPLIES

**3.3** Then Select **Country and State/Province** where it will be delivered. Click **Estimate** to See Shipping Method then Click **Update Total** to see the Grand Total.

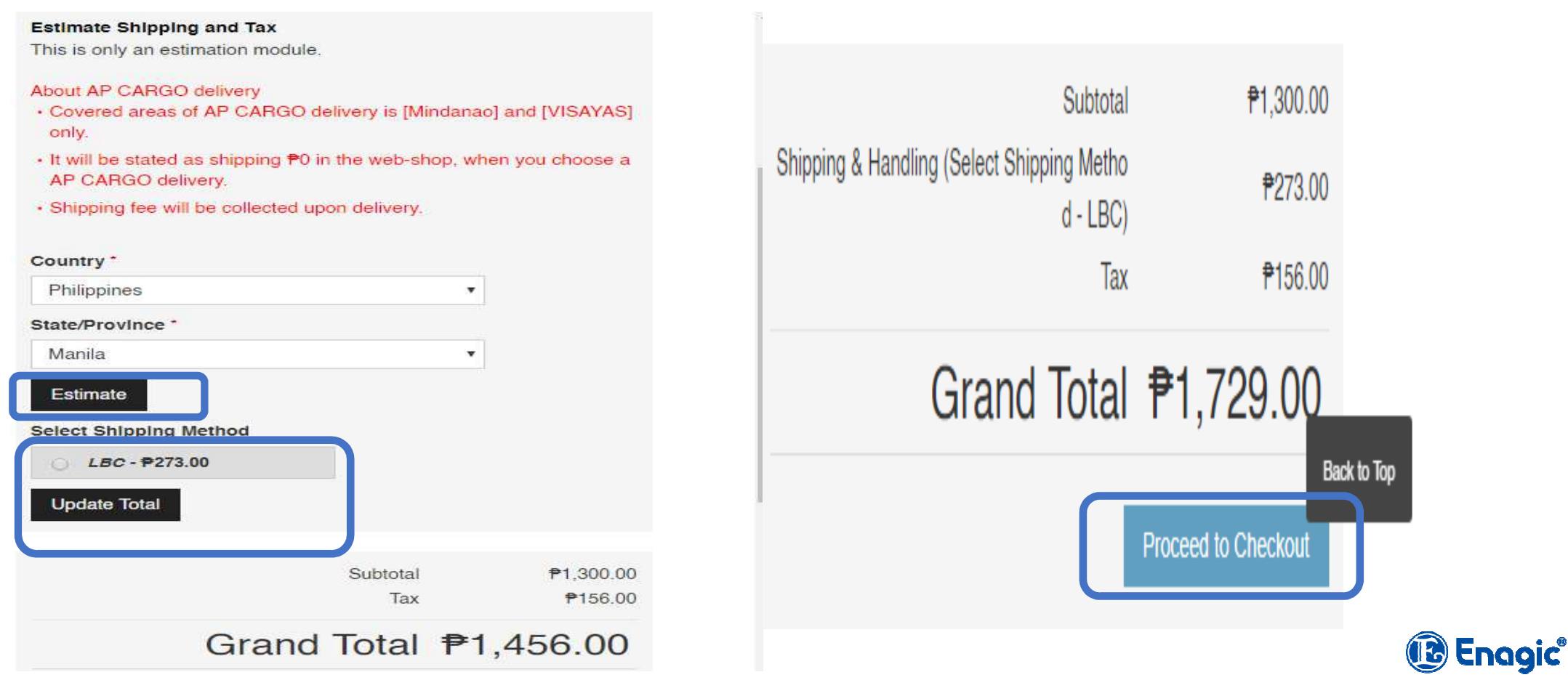

### • PURCHASING SUPPLIES

**3.4 Checkout** - Select your Shipping Address, either to the registered address, different address or Pick up at an Enagic Office then Click **Continue** 

## Checkout

| Billing Information                                                                             |          |
|-------------------------------------------------------------------------------------------------|----------|
| Select a billing address from your address book or enter a new address:                         |          |
| Juan Cruz, Address, Makati City, Batangas City 1216 🔻                                           |          |
| <ul> <li>Ship to this address</li> </ul>                                                        |          |
| O Ship to different address or Pickup at an Enagic Office                                       |          |
| Note: If this option is chosen, please select or fill-in shipping information in the next step. |          |
|                                                                                                 | Continue |
|                                                                                                 |          |

### • PURCHASING SUPPLIES

3.5 Shipping Method - will show what carrier you choose then Click Continue

| Checkout                                                                                                    |          |         |
|----------------------------------------------------------------------------------------------------|----------|---------|
| 1 Billing Information                                                                                                    | Edit     |         |
| 2 Shipping Information                                                                                                    | Edit     |         |
| 3 Shipping Method                                                                                                    |          |         |
| Select Shipping Method                                                                                                    |          |         |
| About AP CARGO delivery <ul> <li>Covered areas of AP CARGO delivery is [Mindanao] and [VISAYAS] only.</li> <li>It will be stated as shipping ₱0 in the web-shop, when you choose a AP CARGO delivery.</li> <li>Shipping fee will be collected upon delivery.</li> </ul> |          |         |
| « Back                                                                                                    | Continue |         |
|                                                                                                    |          | 🚯 Enagi |

### • PURCHASING SUPPLIES

### 3.6 Payment Information – Payment thru your Credit/Debit Card (Asia Pay), then Click Continue

Home / Checkout

| Checkout                          | Your Checkout Progress                                  |
|-----------------------------------|---------------------------------------------------------|
| 1 Billing Information             | Edit Billing Address I Change                           |
| 2 Shipping Information            | Edit Juan Cruz                                          |
| 3 Shipping Method                 | Edit Address                                            |
| 4 Payment Information             | Philippines<br>T: 7292423                               |
| Credit Card/Debit Card (Asia Pay) | Shipping Address I Change                               |
| « Back                            | Continue<br>Address<br>Makati City, Batangas City, 1216 |
| 5 Order Review                    | Philippines<br>T: 7292423                               |
|                                   | Shipping Method I Change                                |
|                                   | Select Shipping Method - LBC ₱2,510.00                  |
|                                   | Payment Method                                          |
|                                   |                                                         |

### • PURCHASING SUPPLIES

**3.7 Order Review** – Check if your order is correct, read **Replacement, Return and Refund Policy** if you agree to the Terms Click **Accept this Agreement** then click **Place Order** 

| Order Review                                                                                                    | All returns shall be refund within 7 days upon received of the machine. Enagic Philippines, Inc. requires a sponsor                                                                                                    |
|----------------------------------------------------------------------------------------------------|----------------------------------------------------------------------------------------------------|
| Product Price Qty Subtotal                                                                                                    | processing fee and refund the balance amount to distributor/User. Distributor/User is not allowed concluding and                                                                                                    |
| Beauty Spray - Blue \$130.00 10 \$1,300.00                                                                                                    | signing the Distributor Agreement with Enagic Philippines Inc. within six months after termination.                                                                                                    |
| Subtotal ₱1,300.00                                                                                                    |                                                                                                    |
| Shipping & Handling (Select Shipping Method - LBC) \$\P\$273.00                                                                                                    | Short Supply                                                                                                    |
| Tax ₱156.00                                                                                                    | If stock is in shortage for replacement, Enagic Philippines, Inc. shall contact the Distributor/User by email or telephone if stock becomes or is available.                                                                                      |
| Grand Total ₱1,729.00                                                                                                    |                                                                                                    |
| Replacement, Return & Refund Policy<br>Enagic Philippines Inc. (1.) shall accept replacement if the machine is of substandard quality and (2.) shall accept return of the machine if the machine is in a new and unused condition.<br>Time limited | Note:<br>Enagic Philippines, Inc. shall not permit the return or replacement of defective or damaged products due to<br>mishandling.<br>Enagic Philippines, Inc. reserves the right to an explanation and decision on refund and/ or replacement. |
| (1.) Replacement                                                                                                    | Accept this agreement.                                                                                                    |
| machine. Enagic Phillippines, Inc. reserves the right for explanation, inspection, and decision for replacement.<br>Machine must be confirmed upon receipt.<br>(2.) Return                                                                         | Forgot an Item? Edit Your Cart Place Order                                                                                                    |
| Accent this agreement                                                                                                    |                                                                                                    |
|                                                                                                    |                                                                                                    |
|                                                                                                    |                                                                                                    |

### PURCHASING SUPPLIES

**3.8** You will be redirected to Peso Pay, Select either Visa or Master Card

https://www.pesopay.com/b2c2/eng/payment/payForm.jsp

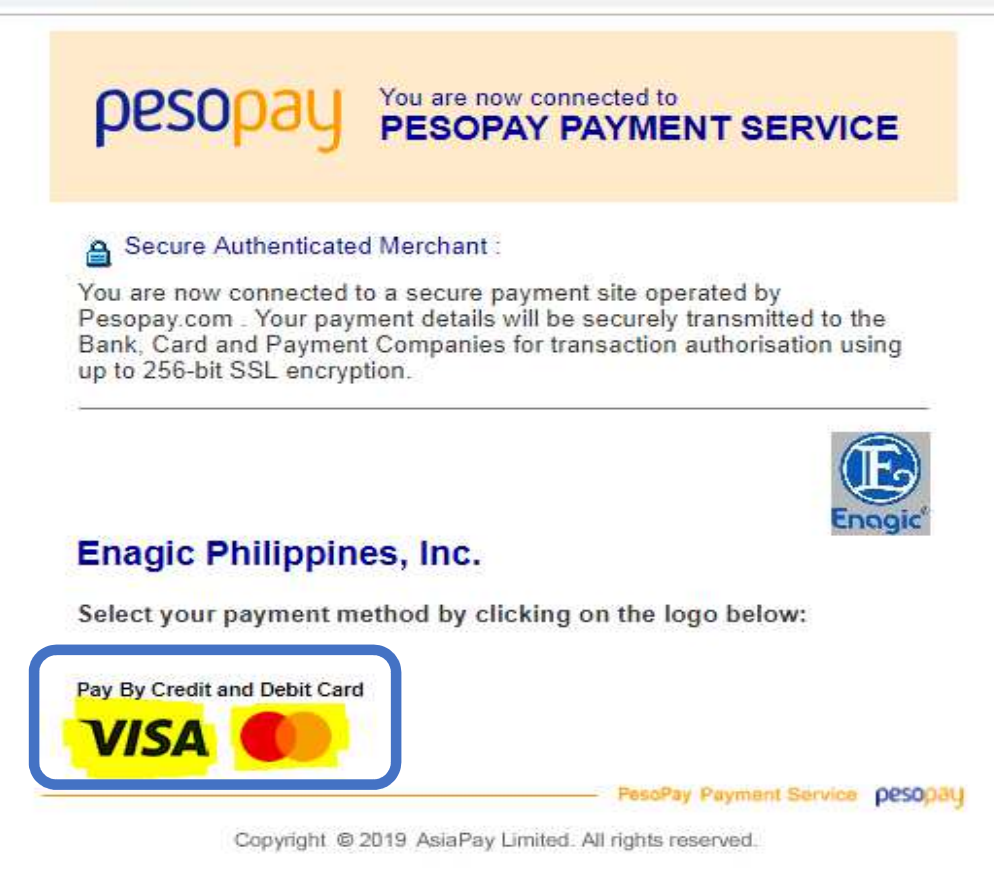

(13) Engaic

### • PURCHASING SUPPLIES

**3.9** Fill up Transaction Information Form, like your Card Number, Expiry Date, Name Shown on Card, Card Verification Number and your Email Address then Click Submit

| VISA Verified by                                                                                                    | Enggi                                                                                                    |
|----------------------------------------------------------------------------------------------------|----------------------------------------------------------------------------------------------------|
|                                                                                                    |                                                                                                    |
| Transaction                                                                                                    | Information                                                                                                    |
| Merchant Name :                                                                                                    | Enagic Philippines, Inc.                                                                                                    |
| Merchant Reference No. :                                                                                                    | 6800000237                                                                                                    |
| Transaction Amount :                                                                                                    | PHP 204,110.00                                                                                                    |
| Transaction IP Address :                                                                                                    | 122.55.12.30                                                                                                    |
| Please fill in the                                                                                                    | card information:                                                                                                    |
| Card Number :                                                                                                    | 412411 887005                                                                                                    |
| Expiry Date (mm/yyyy) :                                                                                                    | 06 • 2021 •                                                                                                    |
| Name as shown on card :                                                                                                    | Val Alvin Jasme                                                                                                    |
| Card Verification Number :                                                                                                    |                                                                                                    |
| E-mail Address :                                                                                                    | dpo@enagic.ph                                                                                                    |
| Note: As certain card-issuing<br>for Internet transaction, please contact<br>in using your card for tra<br>* If you have already regis<br>you will be required to provide<br>you will be required to provide | Cancel<br>banks might not yet be ready<br>your card-issuing bank for any problems<br>insactions via Pesopay.<br>stered Verified By VISA,<br>your corresponding password<br>sted by your issuing bank. |
|                                                                                                    | PesoPay Payment Service peso                                                                                                    |
| Convictot @ 2019 Acis Pay                                                                                                    | imited All rights reserved                                                                                                    |

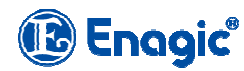

### • PURCHASING SUPPLIES

**3.10** You will receive OTP (One Time Password) registered on your Card then type the 6-digit Pin that was sent to you then Click Validation

https://apac.wlp-acs.com/flowGlobal.wflowAPAC;jsessionid=AB7ADDDEE4AE3FCD842F69CE1F8E8316.w-node2?execution=e1s1

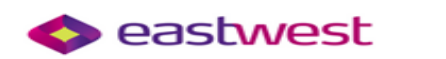

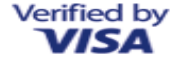

#### Enter the one-time password received via SMS

To protect you against possible fraudulent use of your VISA card online, EastWest adopted the Verified by Visa solution. A one-time password has been sent to you via SMS to the mobile number on record, and it is required to complete your transaction. Failure to enter the correct one-time password will cancel your transaction. If necessary, please contact EastWest's 24-Hour Customer Service at 888-1700 or 1-800-1888-8600 Domestic Toll-Free.

#### Added Protection

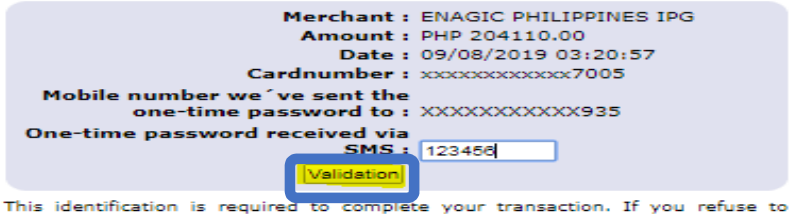

This identification is required to complete your transaction. If you refuse to identify yourself, your purchase will be cancelled.  $\triangleright$  <u>Cancel purchase</u>

cancer purchase

Help

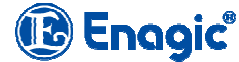

### • PURCHASING SUPPLIES

**3.11** Transaction Result will show whether your Transaction is Accepted or Rejected. You can also Print this for your Reference.

|  | https://www.pesopay.com/b2c2/eng/payment/payComp.jsp |                                                                                                    |                                                                                                    |  |  |
|--|------------------------------------------------------|----------------------------------------------------------------------------------------------------|----------------------------------------------------------------------------------------------------|--|--|
|  |                                                      |                                                                                                    | Engic                                                                                                    |  |  |
|  |                                                      | Transaction Result                                                                                                    |                                                                                                    |  |  |
|  |                                                      | Your payment transaction is                                                                                                    | completed                                                                                                    |  |  |
|  |                                                      | Merchant Name :<br>Transaction Amount :<br>Payment method :<br>Card Number :<br>Expiry Date (mm/yyyy) :<br>Name as shown on credit card :<br>Merchant Reference No. :<br>Transaction IP Address :<br>Payment Reference No. :<br>E-mail Address : | Enagic Philippines, Inc.<br>PHP 1,729.00<br>VISA (Verified by VISA)<br>**** - ***** - 7005<br>** / ****<br>Val Alvin Jasme<br>6800000239<br>122.55.12.30<br>000021997973<br>dpo@enagic.ph |  |  |
|  |                                                      | Please contact your merchant " Enagic Philippi<br>delivery queries.                                                                                                    | nes, Inc. " for any order and                                                                                                    |  |  |
|  |                                                      | Continue                                                                                                    | int                                                                                                    |  |  |
|  | Copyright © 2019 AsiaPay Limited All rights reserved |                                                                                                    | resoray rayment Service pesopag                                                                                                    |  |  |
|  |                                                      | copyingin to 2010 Asianay Entited. Air                                                                                                    | igno rooorvou.                                                                                                    |  |  |

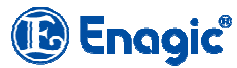